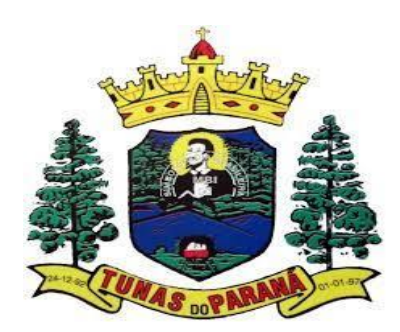

# **POP-** Compras consórcio saúde

### 1. OBJETIVO(S)

Padronizar o pedido de medicamento através do consórcio Paraná Saúde.

### **2.** MATERIAL

Computador, internet, sistema G-MUS.

### **3.** DESCRIÇÃO DOS PROCEDIMENTOS

- Com a finalidade de otimizar os recursos da assistência farmacêutica básica que, em junho de 1999, os municípios do estado do Paraná, com apoio da Secretaria de Estado da Saúde, constituíram o Consórcio Paraná Saúde.
- Hoje, com 398 municípios associados dos 399 do estado, o Consórcio vem efetuando a aquisição dos medicamentos elencados na Assistência Farmacêutica Básica, preservando

a autonomia de cada município na seleção e quantificação dos medicamentos de suas necessidades, a cada aquisição.

São abertos lotes de compra conforme disponibilizados trimestralmente as verbas Municipal,
Estadual e Federal.

# **3.1** VERIFICAR A QUANTIDADE NECESSÁRIA DE MEDICAMENTOS PARA SOLICITAÇÃO

- Primeiramente, retirar o relatório da quantidade de medicamentos dispensados nos últimos 4 meses;
- Acessar o sistema G-MUS com login e senha individual;
- Seguir caminho: Relatórios > Estoque > Gerenciais > Saída > Saída de Materiais no período;
- Preencher Data Inicial e final contemplando os últimos 4 meses anteriores a a abertura do lote de compra;

- Selecionar em UPS o Centro de Saúde de Campina da Lagoa;
- Em quebras, selecionar "sem Quebras" para as 3 opções;
- Em ordenação selecionar "Material (descrição);
- Em Data Crescente? Deixar "Crescente";
- Em estilo de relatório selecionar "Sintético";
- Em tipo de relatório selecionar "Ambas";
- Clicar em Gerar;
- Este relatório será uma base para a quantidade necessária para ser solicitada.

### **3.2** VERIFICAR A QUANTIDADE ATUAL DO ESTOQUE

- Acessar o sistema G-MUS com login e senha individual;
- Seguir caminho: Relatórios > Estoque > Gerenciais > Estoque;
- Preencher competência inicial e final contemplando os últimos 4 meses anteriores a abertura do lote de compras;
- Selecionar em UPS o Centro de Saúde de Campina da Lagoa;
- Na opção Imprime Somente Estoque Zerado selecionar "Não";
- Na opção Imprime Produto Inativo selecionar "Não";
- Na opção Conferência de Estoque selecionar "Sim";
- Na opção Selecionar Por escolher "Descrição";
- Clicar em Gerar;

# **3.3** VERIFICAR A QUANTIDADE A SER SOLICITADA NO LOTE DE COMPRA

Baseado nos dois relatórios de estoque atual e quantidade dispensada, verificar a diferença, e solicitar a quantitade necessária para atender os próximos meses até abertura do próximo lote de compra.

### **3.4** ACESSANDO O SITE DO CONSÓRCIO

- Assim que comunicado a abertura do lote de compras fica disponível no site a planilhapara programação;
- Utilizar provedor Chrome;
- Acessar o site <u>https://www.consorcioparanasaude.com.br/?</u>

### page\_id=1301

- No alto da tela no canto direito acessar o campo Login com usuário esenha próprios do Município;
- Seguir o caminho: Área Municípios > Home > Formulário de Programação;
- Abrirá uma outra janela solicitando novamente o Login, repetir o mesmo usuário esenha utilizado anteriormente;
- Selecionar os quadrados no canto superior esquerdo da tela para abrir os lotes disponíveis;

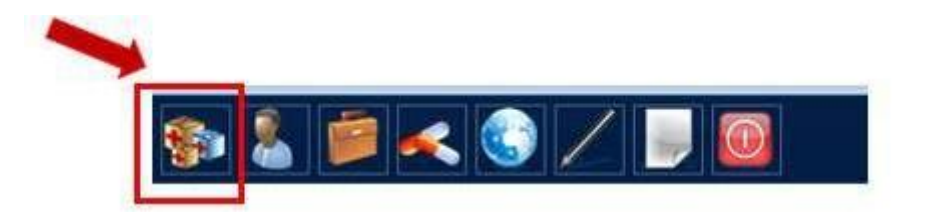

- Verificar qual lotes está com a opção "Aberto" na coluna Situação;
- No campo Acções selecionar a opção do meio "Executar Programação"

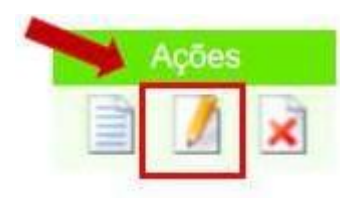

- Ao abrir a planilha de programação, pode ser observado no alto da tela o total de recursofinanceiro disponibilizado no lote de compra;
- Preencher a quantidade de medicamento na coluna "Quantidade", sempre verificando a coluna "Embalagem", porque pode variar de acordo com o fornecedor atual do consórcio;
- Durante a programção pode ser observado simultaneamente o total programado, realizar programação até atingir o valor mais próximo do valor Total de Recurso Financeiro;

| Ang:                                                                                                    | 2022                                                                                                    | Municipio:                              | Campina da Lagoa   |                                                             |                                                            |                            |                                                                                 |
|----------------------------------------------------------------------------------------------------|----------------------------------------------------------------------------------------------------|-----------------------------------------|--------------------|-------------------------------------------------------------|------------------------------------------------------------|----------------------------|---------------------------------------------------------------------------------|
| Nº Lote:                                                                                                    | 6                                                                                                    | Recurso                                 | Municipal          |                                                             |                                                            |                            |                                                                                 |
| Data Abertura.                                                                                                    | 20/06/2022                                                                                                    | Convênio                                | ASSISTÊNCIA BÁSICA |                                                             |                                                            |                            |                                                                                 |
| Data Fechamento:                                                                                                    | in the books of                                                                                                    | 1.141.441.441.441.441.441.441.441.441.4 |                    |                                                             |                                                            |                            |                                                                                 |
| Simulação Lote                                                                                                    | Aberto                                                                                                    |                                         |                    |                                                             |                                                            |                            |                                                                                 |
| Total Recurso Financeiro                                                                                                    | R\$ 62.500,0000                                                                                                    |                                         |                    |                                                             |                                                            |                            |                                                                                 |
| Total Programado:                                                                                                    | R\$ 62 533,0039                                                                                                    |                                         |                    |                                                             |                                                            |                            |                                                                                 |
|                                                                                                    |                                                                                                    |                                         |                    |                                                             |                                                            |                            |                                                                                 |
| RECURSO FINANCEIR                                                                                                    |                                                                                                    |                                         |                    |                                                             |                                                            |                            |                                                                                 |
| RECURSO FINANCEIR                                                                                                    |                                                                                                    |                                         |                    |                                                             |                                                            |                            |                                                                                 |
| RECURSO FINANCEIR<br>Origem Recurso<br>Parcela Recurso Municip                                                                                          | al Estimado                                                                                                    |                                         |                    |                                                             |                                                            | -                          | Valor Ropas<br>RS 62 500,000                                                    |
| RECURSO FINANCEIR<br>Origem Hecurso<br>Parcela Recurso Municip<br>ISTA DE MEDICAMENT                                                                    | )<br>al Estimado<br>DS PROGRAMADOS"                                                                                  |                                         |                    |                                                             | 1 6                                                        | +                          | Value Ropas<br>RS 62 500,000                                                    |
| RECURSO FINANCEIR<br>Origent Recurso<br>Parcela Recurso Municip<br>ISTA DE MEDICAMENT<br>Sódigo Medicamento                                             | )<br>al Estimado<br>IS PROGRAMADOS                                                                                   |                                         |                    | Embalogen                                                   | Proço Embalage                                             | Quantidade                 | Vider Repais<br>RS 62 500,000<br>Subb                                           |
| RECURSO FINANCEIR<br>Digen Recurso<br>Parcela Recurso Municip<br>ISTA DE MEDICAMENT<br>Sódigo Medicamento<br>134-0 Aciclovir 200                        | )<br>al Estimado<br>IS PROGRAMADOS<br>PROGRAMADOS<br>NO Comprimido                                                   |                                         |                    | Erribaloprim<br>Caiva com 30                                | Prieco Emblidagen<br>RS 4,350                              | Guantidade                 | Valer Repais<br>R\$ 52,500,000<br>Stuet<br>R\$ 0,0000                           |
| RECURSO FINANCEIR<br>Orgen Plecarso<br>Parcela Recurso Municip<br>ISTA DE MEDICAMENT<br>Soligo Modicamento<br>34-0 Aciclovir 200<br>I-81 Ácido Acetilis | al Estimado<br>38 PROGRAMADOS<br>ng Comprimido<br>alicálico 100mg Comprimido                                         |                                         |                    | Einbailopens<br>Cáisa com 30<br>Cáisa com 500               | Proço Embolago<br>R\$ 4,350<br>R\$ 20,250                  | 0                          | Value Repais<br>R\$ 62,500,000<br>State<br>R\$ 0,0000<br>R\$ 405,0000           |
| RECURSO FINANCEIRS<br>Organi Recurso<br>Parcela Recurso Municip<br>ISTA DE MEDICAMENT<br>Sidigo Medicamento<br>Sidigo Acido Acebis<br>1-3 Ácido Acebis  | )<br>al Estimado<br>)3 PROGRAMADOS<br>ng Comprimido<br>slicikco 100mg Comprimido<br>),2mg/mi solução eral, frasco co | om 30 mi - Frasco                       |                    | Einbalopim<br>Caixa com 30<br>Caixa com 500<br>Caixa com 50 | Proce Entloldage<br>R\$ 4.350<br>R\$ 20.250<br>R\$ 240.000 | Ckantikade<br>0<br>20<br>0 | Value Repass<br>R5 62:500,000<br>Stueb<br>R5 0,0000<br>R5 405,0000<br>R5 0,0000 |

 Após concluir a programação clicar em "Confirmar" final da página, verificar se vai aparecer a mensagem "Programação realizada com sucesso", caso tenha alguma divergência, repetir a programação.

## **3.5** RECIBO PARA O LOTE MUNICIPAL

- Ao finalizar os lotes estaduais e federais, basta aguardar o recebimento dos medicamentos;
- Mas ao finalizar o lote de compra Municipal é necessário solicitar o recibo para efetuar o pagamento da parcela referente ao município;
- Ao confirmar programação no site, enviar uma mensagem via whats app para o número: 41.99173-6561, número referente a parte financeira do programa Consórcio Paraná Saúde, informar na mensagem que foi finalizada a programação e que aguardamos o envio do recibo(será recebido por whats app ou e-mail);
- Enviar o recibo para o setor financeiro da prefeitura e solicitar que seja realizado a transferência até o prazo final da programação informada pelo consórcio;
- Solicitar para a prefeitura o recibo da tranferência;
- Enviar o recibo para o consórcio via whats app através do número supracitado;
- Após a confirmação do recebimento do recibo pelo consórcio, aguardar o recebimento da medicação.

# **3.6** VERIFICANDO A PREVISÃO DE ENTREGA

- Utilizar provedor Chrome;
- Acessar o site <a href="https://www.consorcioparanasaude.com.br/?page\_id=1301">https://www.consorcioparanasaude.com.br/?page\_id=1301</a>
- No alto da tela no canto direito acessar o campo Login com usuário e senhapróprios do Município;
- Seguir o caminho: Área Municípios > Aba Entregas;
- Irá aparecer os informes do cronograma de entrega, selecionar o cronograma desejado para visualização, impressão e/ou arquivo.